## **VPN für iOS**

## Schritt-für-Schritt-Anleitung

Step for step instruction

## Installation der App / App install

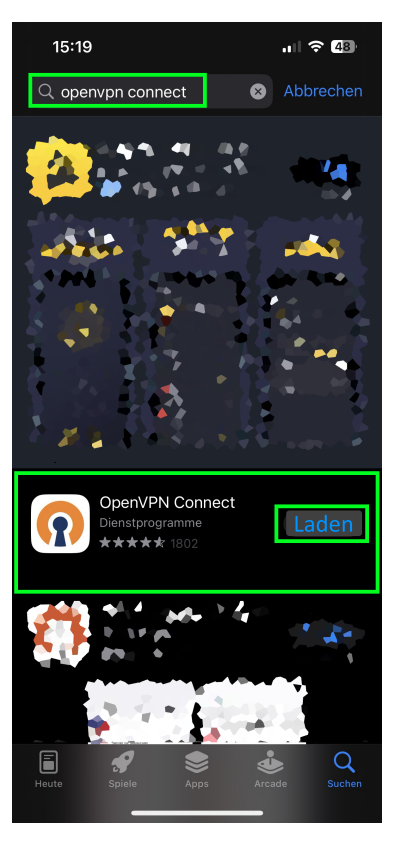

Wenn Sie die OpenVPN-App auf einem Mobilgerät mit IOS installieren möchten, gehen Sie bitte wie folgt vor:

If you want to install the OpenVPN application on a mobile device running IOS, please follow these steps:

Schritt 1: Suchen Sie im AppStore nach der App *OpenVPN Connect* und installieren Sie diese.

Step 1: Download the OpenVPN app from OpenVPN company and inst all it.

Download der Konfiguration / Configuration download

Schritt 2: Öffnen Sie im Browser (in unserem Beispiel Safari) die Seite h ttps://vpn.hhu.de und loggen Sie sich mit Ihrer **Uni-Kennung** und dem **Unipasswort** ein. Tippen Sie auf den für Sie zutreffenden (im Zweifel oberen) Link mit der Bezeichnung **.ovpn**. Tippen Sie im Pop-Up-Fenster auf *Laden*.

Step 2: Open the page https://vpn.hhu.de in the browser (in our example Safari) and log in with your **university ID**. Tap on the appropriate (upper if in doubt) link labeled **.ovpn**. In the pop-up window, tap **download**.

| 11:5               | 9                    |                                     | .ıl 🗢 🖽         |
|--------------------|----------------------|-------------------------------------|-----------------|
| OpenVPN Konfig     | uration              |                                     |                 |
| Hallo              |                      |                                     | hhu             |
| Sie besitzen erw   | eitere Zugriffsrecht | le.                                 |                 |
| Rechte von ande    | ren Nutzern überp    | rüfen.                              |                 |
| Status aller Serve | er überprüfen.       |                                     |                 |
| Wieder abmelde     | n.                   |                                     |                 |
| Konfiguration      | en                   |                                     |                 |
| Profil             | Benutzername         | Konfigurationsdatei                 |                 |
| HHU-VPN            | 100000               | .ovpn OpenVPN) .tblk (Turnelblick)  |                 |
| HHU-VPN-Intern     |                      | .0vpn (OpenVPN) .tblk (Tunnelblick) |                 |
| HHU-ZIM-VPN        |                      | .ovpn (OpenVPN) .tblk (Turnelblick) |                 |
| Download-Lir       | iks                  |                                     |                 |
| aktuelle OpenVP    | N-Version (inklusiv  | e der Konfiguration) für Wir        | dows - Download |
| aktuelle Tunnelbl  | ick-Version für ma   | cOS - Download                      |                 |
| Anleitungen        |                      |                                     |                 |
| Anleitungen für v  | erschiedene Betrie   | ebssysteme finden Sie im 🖞          | liki .          |
| Kontakt            |                      |                                     |                 |
|                    |                      |                                     |                 |

Falls Probleme auftreten, schauen Sie sich bitte zunächst die <u>Bekannten Probleme</u> an. Bei schweren Problemen oder Anregungen wenden Sie sich bitte an <u>helpdesk@hhu.de</u>. Bitte geben Sie Ihr Betriebssystem und Ihre OpenVPN-Version in der Mail an.

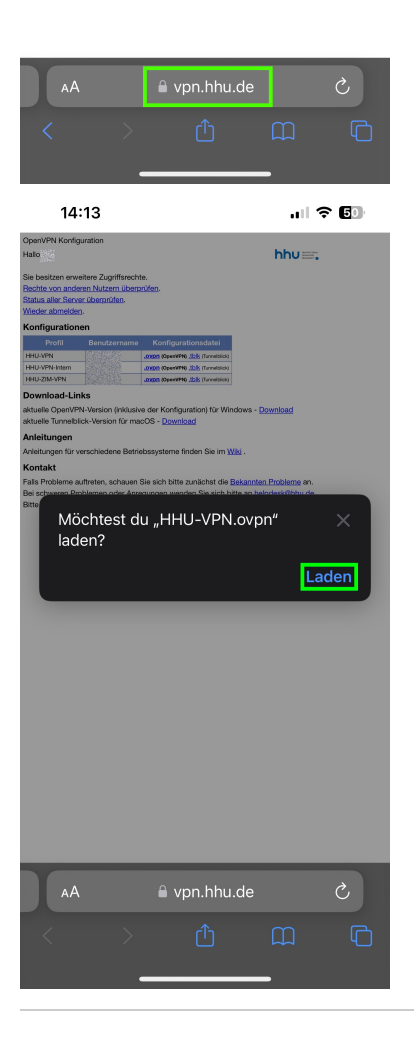

Schritt 3: Öffnen Sie nun die Downloads (in Safari über den Pfeil unten links) und tippen Sie auf das heruntergeladene Profil. Im neuen Menü scrollen Sie nach ganz rechts, bis Sie den Button *Mehr* ... erreichen.

| 12:0               | 0                    |                                     | 🗢 🗔              |
|--------------------|----------------------|-------------------------------------|------------------|
| OpenVPN Konfig     | uration              |                                     |                  |
| Hallo tay!         |                      |                                     | hhu 🔤 ,          |
| Sie besitzen erwe  | eitere Zugriffsrecht | ie.                                 |                  |
| Rechte von ande    | ren Nutzern überp    | rüfen.                              |                  |
| Status aller Serve | r überprüfen.        |                                     |                  |
| Wieder abmelder    | 6                    |                                     |                  |
| Konfiguration      | en                   |                                     |                  |
| Profil             | Benutzername         | Konfigurationsdatei                 |                  |
| HHU-VPN            | tay                  | .ovpn (OpenVPN) .tblk (Turnelblick) |                  |
| HHU-VPN-Intern     | tay.intern           | .0vpn (OpenVPN) .tblk (Turneiblick) |                  |
| HHU-ZIM-VPN        | tay.zim              | .0ypn (OpenVPN) .tblk (Turneiblick) |                  |
| Download-Lin       | ks                   |                                     |                  |
| aktuelle OpenVPI   | V-Version (inklusiv  | e der Konfiguration) für Win        | idows - Download |
| aktuelle Tunnelbli | ck-Version für ma    | cOS - <u>Download</u>               |                  |
| Anleitungen        |                      |                                     |                  |
| Anleitungen für v  | erschiedene Betrie   | ebssysteme finden Sie im 🖞          | <u>/iki</u> .    |
|                    |                      |                                     |                  |
| Kontakt            |                      |                                     |                  |

Step 3: Now open the downloads (in Safari via the arrow at the ground left) and tap on the downloaded profile. In the new menu, scroll to the far right until you reach the "more"... button.

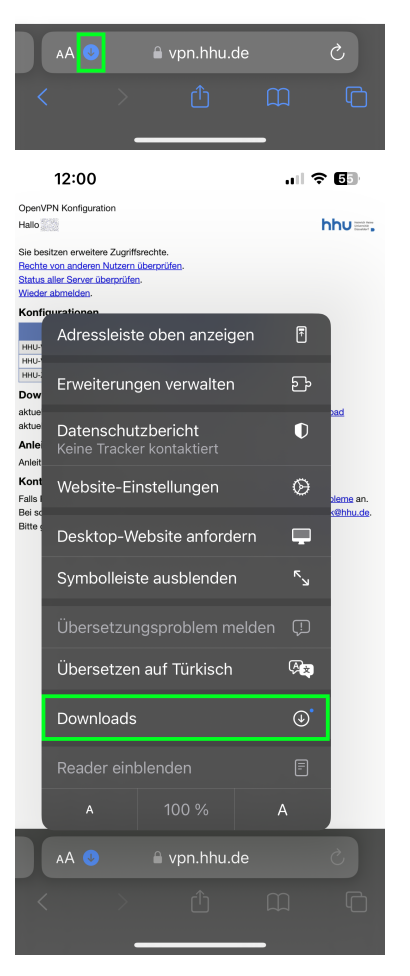

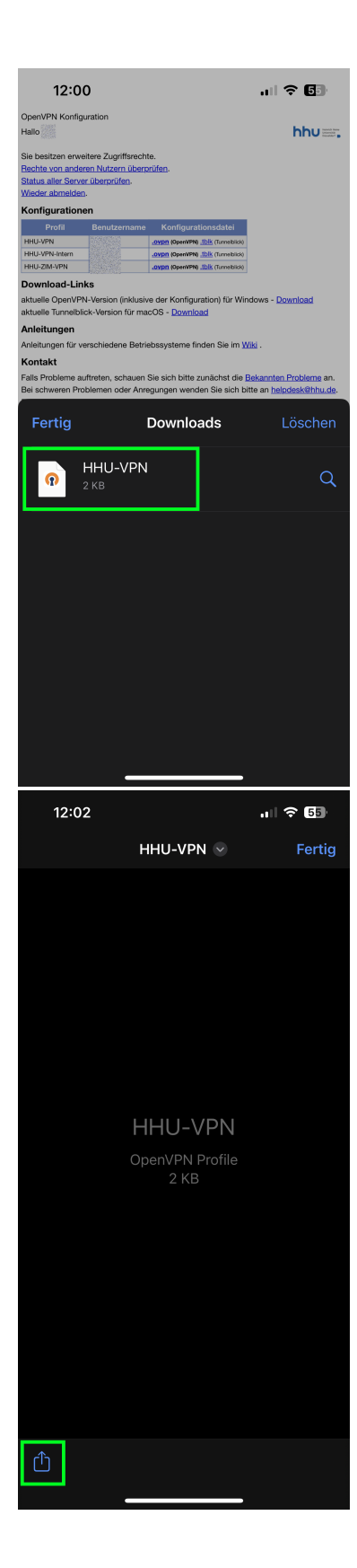

|    | 12:02                               | 🗢 55           |
|----|-------------------------------------|----------------|
|    | P HHU-VPN<br>OpenVPN Profile · 2 KB |                |
| Ge | gebenenfalls direkt hier            | Ansonsten hier |
| t  | OpenVPN IScanner Deutsche<br>Bank   | Mehr           |
|    | Kopieren                            | ß              |
|    | In Dateien sichern                  |                |
|    | Tags hinzufügen                     | $\bigcirc$     |
|    | E-Mail an mich mit iScanner         | â              |
|    | E-mailen mit iScanner               |                |
|    | In iScanner speichern               |                |
|    | Auf Pinterest merken                | 0              |
|    | Aktionen bearbeiten                 |                |

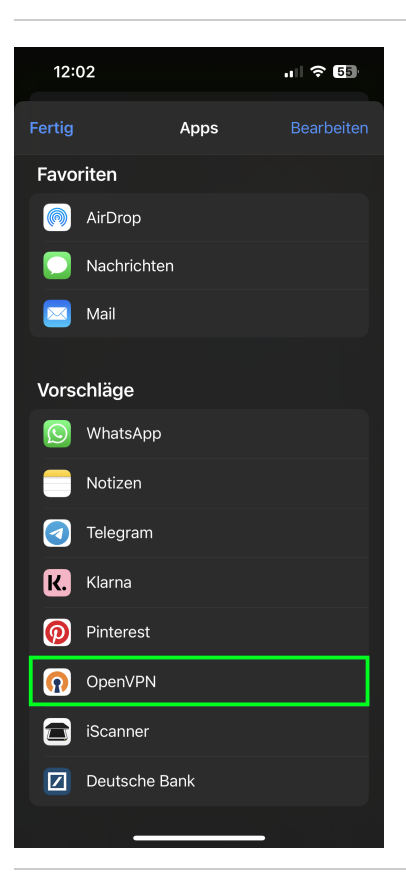

Schritt 4: Tippen Sie im neuen Menü auf "OpenVPN". Verlassen Sie nun den Browser.

Step 4: In the new menu, tap "OpenVPN". Now exit the browser.

Importieren der Konfiguration / Config import

| 12:03<br>• Safari                                                                                                    |                                                                                                    |                                                                                              |
|----------------------------------------------------------------------------------------------------|----------------------------------------------------------------------------------------------------|----------------------------------------------------------------------------------------------|
|                                                                                                    |                                                                                                    |                                                                                              |
| OpenVPN                                                                                                    | Inc. Data Collect<br>And Retention                                                                                                    | ction, Use                                                                                   |
| If you choo<br>www.open<br>Access Ser<br>for paymen<br>services for<br>payment pr<br>card that in<br>the paymen<br>store your o                                              | se to sign up on<br>ypn.net and if you pur<br>ver licenses, you may<br>t information. We use<br>r payment processing<br>ocessors). If you use<br>formation will be coll-<br>t processor. We do n<br>credit card number.                                                    | rchase<br>/ be asked<br>e third-party<br>g (e.g.<br>a credit<br>ected by<br>iot collect or   |
| Consumer F                                                                                                    | Rights:                                                                                                    |                                                                                              |
| OpenVPN tr<br>you to corre<br>use of your<br>Whenever r<br>your Persor<br>account set<br>to change y<br>contact us<br>changes fo<br>If you wish<br>systems, pl<br>privacy@op | akes reasonable step<br>act, amend, delete, or<br>Personal Data.<br>nade possible, you c:<br>nal Data directly within<br>titings section. If you :<br>orur Personal Data, p<br>and we will make the<br>r you.<br>to be removed from or<br>ease contact us at<br>penypn.net | s to allow<br>r limit the<br>an update<br>in your<br>are unable<br>lease<br>requested<br>pur |
|                                                                                                    |                                                                                                    |                                                                                              |
|                                                                                                    |                                                                                                    |                                                                                              |
|                                                                                                    |                                                                                                    |                                                                                              |
|                                                                                                    |                                                                                                    |                                                                                              |
|                                                                                                    |                                                                                                    |                                                                                              |
|                                                                                                    |                                                                                                    |                                                                                              |
|                                                                                                    |                                                                                                    | •                                                                                            |
| 12:03<br>Safari                                                                                                    |                                                                                                    | .ıl 중 55)                                                                                    |
| 12:03<br>Safari                                                                                                    | Import Profile                                                                                                    | ''∥ ≎ ₪                                                                                      |
| 12:03<br>Safari                                                                                                    | Import Profile                                                                                                    | ( 우 55)<br>                                                                                  |
| 12:03<br>Safari<br>URL<br>new OpenVPN p                                                                                                    | Import Profile                                                                                                    | اللہ ج 🕞 ا                                                                                   |
| 12:03<br>I Safari<br>URL<br>new OpenVPN p<br>vpn.hhu.de [I                                                                                                    | Import Profile                                                                                                    | 내 수 55)<br>FILE                                                                              |
| 12:03<br>Safari<br>URL<br>new OpenVPN p<br><b>vpn.hhu.de [</b> I<br>Standard Profile                                                                                         | Import Profile<br>profiles are available for<br>HHU-VPN]<br>e                                                                                                    | 마이 중 55)<br>FILE<br>primport                                                                 |
| 12:03<br>I Safari<br>URL<br>new OpenVPN p<br>vpn.hhu.de [I<br>Standard Profile                                                                                               | Import Profile<br>profiles are available for<br>HHU-VPN]                                                                                                    | 마이 중 53<br>FILE<br>Primport<br>DELETE                                                        |
| 12:03<br>I Safari<br>URL<br>new OpenVPN p<br><b>vpn.hhu.de [</b><br>Standard Profile                                                                                         | Import Profile<br>profiles are available for<br>HHU-VPN]                                                                                                    | FILE<br>Primport                                                                             |
| 12:03<br>Isafari<br>URL<br>new OpenVPN p<br>Vpn.hhu.de [I<br>Standard Profile<br>ADD                                                                                         | Import Profile<br>rofiles are available fo<br>HHU-VPN]                                                                                                    | FILE<br>FILE<br>Declete                                                                      |
| 12:03<br>I Safari<br>URL<br>new OpenVPN p<br><b>vpn.hhu.de [</b><br>Standard Profile                                                                                         | Import Profile                                                                                                    | FILE<br>Primport                                                                             |
| 12:03<br>I Safari<br>URL<br>new OpenVPN p<br>Vpn.hhu.de [I<br>Standard Profile<br>ADD                                                                                        | Import Profile<br>rofiles are available fo<br>HHU-VPN]                                                                                                    | FILE<br>FILE<br>DELETE                                                                       |
| 12:03<br>Safari<br>URL<br>new OpenVPN p<br><b>vpn.hhu.de [</b><br>Standard Profile<br>ADD                                                                                    | Import Profile                                                                                                    | FILE<br>DELETE                                                                               |
| 12:03<br>I Safari<br>URL<br>New OpenVPN p<br>Vpn.hhu.de [<br>Standard Profile<br>ADD                                                                                         | Import Profile<br>profiles are available for<br>HHU-VPN]                                                                                                    | FILE<br>FILE<br>DELETE                                                                       |
| 12:03<br>Isafari<br>URL<br>new OpenVPN p<br><b>vpn.hhu.de [i</b><br>Standard Profile                                                                                         | Import Profile                                                                                                    | FILE<br>FILE<br>DO I IMPORT                                                                  |
| 12:03<br>I Safari<br>URL<br>new OpenVPN p<br>vpn.hhu.de [<br>Standard Profile                                                                                                | Import Profile                                                                                                    | FILE<br>Primport                                                                             |
| 12:03<br>ISafari<br>URL<br>new OpenVPN p<br>Vpn.hhu.de [I<br>Standard Profile                                                                                                | Import Profile                                                                                                    | FILE<br>FILE<br>DELETE                                                                       |
| 12:03<br>ISafari<br>URL<br>new OpenVPN p<br><b>vpn.hhu.de [</b> I<br>Standard Profile                                                                                        | Import Profile                                                                                                    | FILE<br>FILE<br>DO INT<br>DELETE                                                             |
| 12:03<br>Safari<br>URL<br>new OpenVPN p<br><b>vpn.hhu.de [</b><br>Standard Profile<br>ADD                                                                                    | Import Profile                                                                                                    | FILE<br>PELETE                                                                               |

Schritt 5: Öffnen Sie nun die App *OpenVPN Connect*. Tippen Sie unterhalb von vpn.hhu.de auf *Add*. Im neuen Dialog geben Sie unter *Us ername* Ihre **Unikennung** ein. Tippen Sie danach unten rechts auf *CON NECT*.

Step 5: Now open the OpenVPN Connect app. Below vpn.hhu.de, tap on Add. In the new dialog, enter your Uni-ID under Username.

Then tap **CONNECT** at the bottom right.

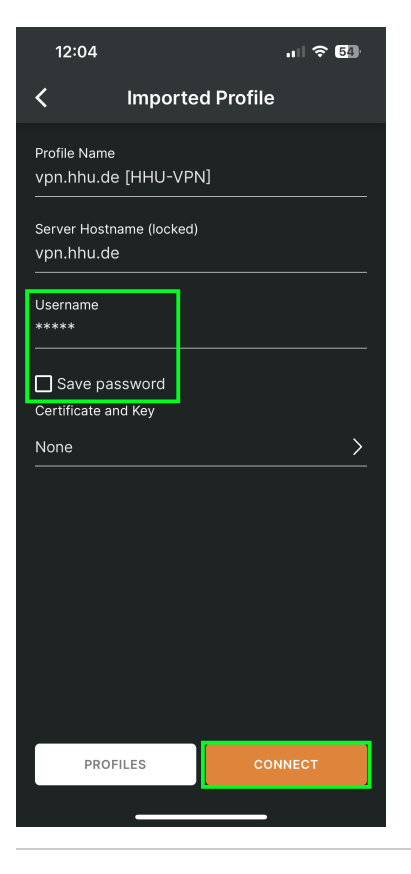

Aufbauen der VPN-Verbindung / Connect to VPN

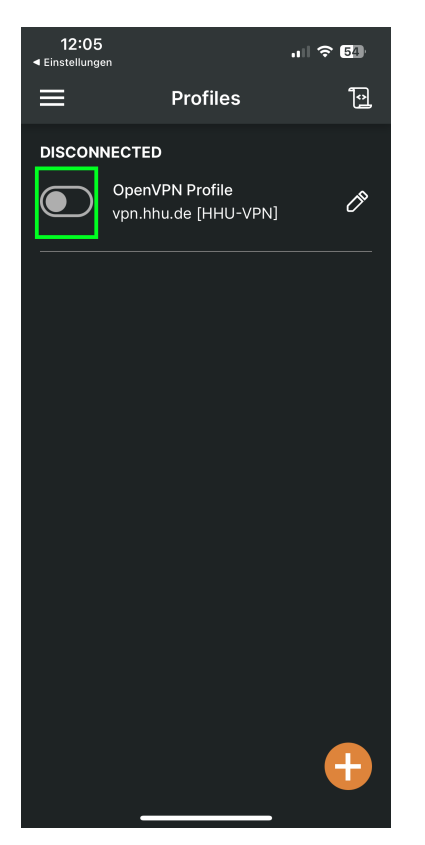

Schritt 6: In der App *OpenVPN Connect* können Sie nun den Schalter umlegen, um die VPN-Verbindung aufzubauen. Geben Sie nun Ihr **Unip** asswort ein. Wenn Sie die App verlassen, um beispielsweise den Browser zu öffnen, bleibt die VPN-Verbindung bis zur bewussten Trennung aktiv.

**Step 6:** In the **OpenVPN Connect** app you can now flip the **switch** to establish the VPN connection. Now enter your **university password**. If you leave the app, for example to open the browser, the VPN connection remains active until you deliberately disconnect.

| <b>≡</b> Pro                                                                                                    | ofiles                                                        | ţ                             |
|----------------------------------------------------------------------------------------------------|---------------------------------------------------------------|-------------------------------|
| DISCONNECTED                                                                                                    |                                                               |                               |
| OpenVPN P                                                                                                    | rofile                                                        | -                             |
| Enter F                                                                                                    | Password                                                      |                               |
| Profile: vpn.hhu.de [H<br>Password                                                                                                    | HU-VPN]                                                       |                               |
|                                                                                                    |                                                               | <i>15</i>                     |
| ок                                                                                                    | CANC                                                          | EL                            |
|                                                                                                    |                                                               |                               |
|                                                                                                    |                                                               |                               |
|                                                                                                    |                                                               |                               |
|                                                                                                    |                                                               |                               |
|                                                                                                    |                                                               |                               |
|                                                                                                    |                                                               |                               |
|                                                                                                    |                                                               |                               |
|                                                                                                    |                                                               |                               |
|                                                                                                    |                                                               |                               |
|                                                                                                    |                                                               |                               |
| 12:06                                                                                                    | лI                                                            | VPN                           |
| 12:06<br>◄ Einstellungen                                                                                                    | ofiles                                                        | VPN<br><b>T</b> o             |
| 12:06<br>∢Einstellungen<br>■ Pro                                                                                                    | ofiles                                                        | VPN<br>T                      |
| 12:06<br>Einstellungen   Pro   CONNECTED   OpenV/DN R                                                                                                    | ofiles                                                        | VPN<br><b>O</b>               |
| 12:06<br>Tinstellungen<br>CONNECTED<br>OpenVPN P<br>vpn.hhu.de                                                                                                    | ofiles<br>rofile<br>[HHU-VPN]                                 | VPN<br>D                      |
| 12:06<br>• Einstellungen<br>CONNECTED<br>OpenVPN P<br>vpn.hhu.de                                                                                                    | o <b>files</b><br>rofile<br>[HHU-VPN]                         | VPN                           |
| 12:06<br>• Einstellungen<br>CONNECTED<br>OpenVPN P<br>vpn.hhu.de<br>CONNECTION STATS                                                                                     | ofiles<br>rofile<br>[HHU-VPN]                                 | VPN                           |
| 12:06<br>• Einstellungen<br>CONNECTED<br>OpenVPN P<br>vpn.hhu.de<br>CONNECTION STATS<br>6.9KB/s                                                                          | ofiles<br>rofile<br>[HHU-VPN]                                 |                               |
| 12:06<br>■ Einstellungen<br>CONNECTED<br>OpenVPN P<br>vpn.hhu.de<br>CONNECTION STATS<br>6.9KB/s                                                                          | ofiles<br>rofile<br>[HHU-VPN]                                 | VPN<br>Đ                      |
| 12:06<br>• Einstellungen<br>CONNECTED<br>OpenVPN P<br>vpn.hhu.de<br>CONNECTION STATS<br>6.9KB/s                                                                          | ofiles<br>rofile<br>[HHU-VPN]                                 |                               |
| 12:06<br>■ Einstellungen<br>■ Pro<br>CONNECTED<br>OpenVPN P<br>vpn.hhu.de<br>CONNECTION STATS<br>6.9KB/s<br>0B/s                                                         | ofiles<br>rofile<br>[HHU-VPN]                                 |                               |
| 12:06<br>■ Einstellungen<br>■ Pro<br>CONNECTED<br>OpenVPN P<br>vpn.hhu.de<br>CONNECTION STATS<br>6.9KB/s<br>0B/s<br>BYTES IN                                             | ofiles<br>rofile<br>[HHU-VPN]                                 | VPN                           |
| 12:06<br>■ Einstellungen<br>■ Pre<br>CONNECTED<br>OpenVPN P<br>vpn.hhu.de<br>CONNECTION STATS<br>6.9KB/s<br>BYTES IN<br>0E/S<br>BYTES IN<br>DURATION<br>00:00:05         | ofiles<br>rofile<br>[HHU-VPN]<br>PACKET RECEIVEE<br>0 sec ago | VPN                           |
| 12:06<br>■ Einstellungen<br>■ Prof<br>CONNECTED<br>OpenVPN P<br>vpn.hhu.de<br>CONNECTION STATS<br>6.9KB/s<br>BYTES IN<br>DURATION<br>00:00:05<br>YOU                     | ofiles<br>rofile<br>[HHU-VPN]<br>PACKET RECEIVEE<br>0 sec ago | VPN<br>Tes<br>Tes out<br>Kb/s |
| 12:06<br>■ Instellungen<br>■ Pre<br>CONNECTED<br>OpenVPN P<br>vpn.hhu.de<br>CONNECTION STATS<br>6.9KB/s<br>OB/s<br>BYTES IN<br>2.111 KB/S<br>DURATION<br>00:00:05<br>YOU | ofiles<br>rofile<br>[HHU-VPN]<br>PACKET RECEIVED<br>0 sec ago | VPN<br>Total                  |
| 12:06<br>■ Einstellungen<br>■ Pre<br>CONNECTED<br>OpenVPN P<br>vpn.hhu.de<br>CONNECTION STATS<br>6.9KB/s<br>BYTES IN<br>00:00:05<br>YOU<br>YOUR PRIVATE IP               | ofiles<br>rofile<br>[HHU-VPN]<br>PACKET RECEIVEE<br>0 sec ago | VPN<br>Tes<br>Sout<br>KB/S    |
| 12:06   ■ Press   CONNECTED   OpenVPN P   Vpn.hhu.de   CONNECTION STATS   6.9KB/s   OB/s   BYTES IN ↓   DURATION 00:00:05   YOU   YOU PRIVATE IP   SERVER                | ofiles<br>rofile<br>[HHU-VPN]<br>PACKET RECEIVED<br>0 sec ago |                               |